# epati

# Hotspot Service SMS Integration

Product: Antikor v2 - Next Generation Firewall Configuration Examples

www.epati.com.tr

# **EPOTÍ** Hotspot Service SMS Integration

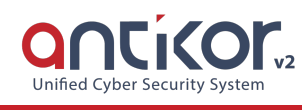

## Summary

Features of the hotspot network, can limit internet usage to with quotas and hours, also the ability to keep Hotspot users on a separate network.

# **Network Topology**

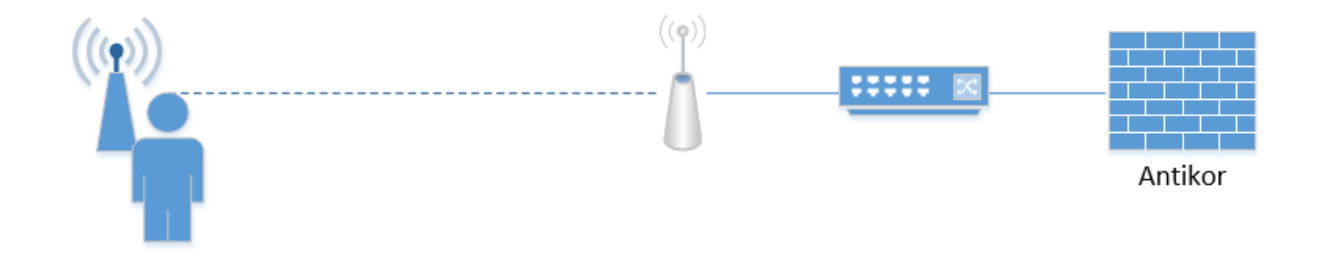

## Configuration

Firstly, click the Notification Settings(SMS, Email) under the System Settings menu.

| 📽 System Settings 🛛 🗸 🗸              |
|--------------------------------------|
| DNS Settings                         |
| Campus Settings                      |
| RADIUS Settings                      |
| Proxy Settings                       |
| SysLog Settings                      |
| Notification Settings (SMS, Email)   |
| SSL Certificate Management           |
| Http(s) Server Forwarding            |
| Administration Panel Access Settings |
| DHCP Settings                        |
| Cluster Settings                     |
| SNMP Settings                        |
| Netflow Settings                     |
| Session Settings                     |

There are some API's in Antikor v2.

| Not | lotification Settings |                 |              |                                                    |                          |                    |                   |  |  |
|-----|-----------------------|-----------------|--------------|----------------------------------------------------|--------------------------|--------------------|-------------------|--|--|
|     | SM                    | S Providers SI  | //S Settings |                                                    |                          |                    |                   |  |  |
|     |                       |                 |              |                                                    |                          |                    | 2 Reload + Add    |  |  |
|     | #                     | Name            | Method       | URL                                                | Successful Response Code | Invalid Characters | Transactions      |  |  |
|     | 1                     | İleti Merkezi   | XML_POST     | http://api.iletimerkezi.com/v1/send-sms            | 200                      |                    | 🕼 Edit 📗 🛗 Delete |  |  |
|     | 2                     | Posta Güvercini | GET          | http://www.postaguvercini.com/api_http/sendsms.asp | 200                      |                    | 🕼 Edit 🚺 🛅 Delete |  |  |
|     | 3                     | TTMesaj_GET     | GET          | http://xml.ttmesaj.com/SENDSMS/sendsmsget.aspx     | ОК                       |                    | 🕼 Edit 🚺 🛍 Delete |  |  |
|     | 4                     | TTMesaj_XML     | XML_POST     | http://ws.ttmesaj.com/service1.asmx?wsdl           | ОК                       |                    | 🕼 Edit 🚺 🛅 Delete |  |  |
|     | 5                     | Dakik Sms       | XML_POST     | http://www.dakikapi.com/api/xml_api_ileri.php      | ОК                       |                    | 🕼 Edit 👔 Delete   |  |  |

If the API settings of the SMS Provider you are using are available, the Add button is clicked on the SMS Settings page.

| Noti | fication | Settings              |          |          |               |              | ^              |
|------|----------|-----------------------|----------|----------|---------------|--------------|----------------|
|      | SMS P    | roviders SMS Settings |          |          |               |              |                |
|      |          |                       |          |          |               |              | C Reload + Add |
|      | #        | Provider Name         | Username | Password | Sender Header | Transactions |                |
|      |          |                       |          |          |               |              |                |
|      |          |                       |          |          |               |              |                |

#### **Notification Settings - New Record**

| SMS Provider  | İleti Merkezi | Ŧ            |
|---------------|---------------|--------------|
| Username      |               |              |
| Password      |               |              |
| Sender Header |               |              |
|               |               |              |
|               | 00            | ancel 🖪 Save |

Firstly, choose **SMS Provider**. Enter **Username** and **Password** this information is the information that was given to by your SMS provider. **Sender Header** is the tittle of the message.

| Notification Settings - New Record |                        |      |  |  |
|------------------------------------|------------------------|------|--|--|
| SMS Provider                       | İleti Merkezi 🔹        |      |  |  |
| Username                           | epati                  |      |  |  |
| Password                           | •••••                  |      |  |  |
| Sender Header                      | Epati Information Tech |      |  |  |
|                                    |                        |      |  |  |
|                                    | ⊘ Cancel               | Save |  |  |

Note: If your SMS provider is not available on the list, click "Add" button in the page SMS Provider.

| Notif | otification Settings |                 |             |                                                    |                          |                    |                   |  |
|-------|----------------------|-----------------|-------------|----------------------------------------------------|--------------------------|--------------------|-------------------|--|
| C     | SMS                  | S Providers SN  | IS Settings |                                                    |                          |                    |                   |  |
|       |                      |                 |             |                                                    |                          |                    | C Reload + Add    |  |
|       | #                    | Name            | Method      | URL                                                | Successful Response Code | Invalid Characters | Transactions      |  |
|       | 1                    | İleti Merkezi   | XML_POST    | http://api.iletimerkezi.com/v1/send-sms            | 200                      |                    | 🕼 Edit 📗 💼 Delete |  |
|       | 2                    | Posta Güvercini | GET         | http://www.postaguvercini.com/api_http/sendsms.asp | 200                      |                    | 🕼 Edit 🗍 🛍 Delete |  |
|       | 3                    | TTMesaj_GET     | GET         | http://xml.ttmesaj.com/SENDSMS/sendsmsget.aspx     | ОК                       |                    | 🕼 Edit 👔 Delete   |  |
|       | 4                    | TTMesaj_XML     | XML_POST    | http://ws.ttmesaj.com/service1.asmx?wsdl           | ОК                       |                    | 🕼 Edit 🛍 Delete   |  |
|       | 5                    | Dakik Sms       | XML_POST    | http://www.dakikapi.com/api/xml_api_ileri.php      | ОК                       |                    | 🕼 Edit 💼 Delete   |  |

After entering the information, a new sms provider record is created by clicking on the save button. Contact

 $\times$ 

### your SMS provider for required information.

**Notification Settings - New Record** 

| Name                                                                                                    |         |  |  |  |       |            |
|----------------------------------------------------------------------------------------------------|---------|--|--|--|-------|------------|
|                                                                                                    |         |  |  |  |       |            |
| Method                                                                                                    | GET     |  |  |  |       | v          |
|                                                                                                    |         |  |  |  |       |            |
| URL                                                                                                    | http:// |  |  |  |       |            |
|                                                                                                    |         |  |  |  |       |            |
| Form Data                                                                                                    |         |  |  |  |       |            |
|                                                                                                    |         |  |  |  |       |            |
|                                                                                                    |         |  |  |  |       |            |
|                                                                                                    |         |  |  |  |       |            |
|                                                                                                    |         |  |  |  |       |            |
|                                                                                                    |         |  |  |  |       |            |
|                                                                                                    |         |  |  |  |       |            |
|                                                                                                    |         |  |  |  |       | 11         |
| Response Data                                                                                                |         |  |  |  |       |            |
|                                                                                                    |         |  |  |  |       |            |
|                                                                                                    |         |  |  |  |       |            |
|                                                                                                    |         |  |  |  |       |            |
|                                                                                                    |         |  |  |  |       |            |
|                                                                                                    |         |  |  |  |       | 11         |
| Successful Response Code                                                                                     |         |  |  |  |       |            |
|                                                                                                    |         |  |  |  |       |            |
| Invalid Characters                                                                                           |         |  |  |  |       |            |
|                                                                                                    |         |  |  |  |       |            |
|                                                                                                    |         |  |  |  |       |            |
|                                                                                                    |         |  |  |  |       |            |
|                                                                                                    |         |  |  |  | Ø Can | cel 🖹 Save |
| After completing the steps above, entered Identity Provider Definitions under the Authentication Rules menu. |         |  |  |  |       |            |
| C Authentication Rules                                                                                       | ~       |  |  |  |       |            |
| Identity Provider Definitions                                                                                |         |  |  |  |       |            |

Identity Provider Definitions Local Users Verification Rules Authentication Test Screen Session Users

### Click Add button of on the page opened.

|                 |                   |                          |                          |                                    | C Reload + Add                             |
|-----------------|-------------------|--------------------------|--------------------------|------------------------------------|--------------------------------------------|
| å Provider Type | Jî Name           |                          | 1† Domain                | 1 Transactions                     |                                            |
|                 |                   | « < 1 > »                |                          |                                    |                                            |
|                 | 11. Provider Type | II Provider Type II Name | I≟ Provider Type II Name | Il Provider Type Il Name Il Domain | II Provider Type II Domain II Transactions |

Then fill in the information as shown in the picture and click the Save button.

×

| Status         | Active           |                   |
|----------------|------------------|-------------------|
| Provider Type  | SMS              | Ŧ                 |
| SMS Settings   | Dakik Sms        | Ŧ                 |
| Message Prefix | ePatiInformation |                   |
| Explanation    | testing          |                   |
|                |                  |                   |
|                |                  | 🖉 Cancel 🛛 🖺 Save |

Then again, click the Verification Rules under the Authentication Rules menu.

| 🗹 Authentication Rules 🛛 🗸 🗸  |  |  |  |
|-------------------------------|--|--|--|
| Identity Provider Definitions |  |  |  |
| Local Users                   |  |  |  |
| Verification Rules            |  |  |  |
| Authentication Test Screen    |  |  |  |
| Session Users                 |  |  |  |

The following operations are performed in order.

| Hotspot | Proxy     | <b>Registration Service</b> | L2TP / PPTP VPN | RADIUS      | Client Change         | Form                |
|---------|-----------|-----------------------------|-----------------|-------------|-----------------------|---------------------|
|         | 1         |                             |                 |             |                       |                     |
| 1       | Mernis    |                             |                 |             |                       |                     |
| 2       | SMS 2     |                             |                 |             |                       |                     |
| 3       | Providers | SMS 🔻                       | 3               |             |                       |                     |
|         | ## Nan    | ne Domain                   | n Use           | <b>&gt;</b> | Name Provider<br>Type | Domain Transactions |
|         | 4         |                             | Yes             | 5           | SMS                   | 1 Delete            |
|         |           |                             |                 |             |                       | *                   |

A phone number is required for verification.

|              | Cicor                        |
|--------------|------------------------------|
| s e c        | Antikor v2.0                 |
| Phone Number | ()<br>Giris                  |
|              | ePati Information Technology |
|              |                              |

A confirmation code will be sent to the phone number. the this code must be entered in the confirmation code field on the page.

|                       | nricor                                                        |  |
|-----------------------|---------------------------------------------------------------|--|
| s e c u               | aring future<br>Antikor v2.0                                  |  |
| Confirmation Code     |                                                               |  |
|                       | Giriş                                                         |  |
|                       | ePati Information Techonology                                 |  |
|                       |                                                               |  |
| Hotspot Client Screen |                                                               |  |
| User: 900             | Active IP(s): 10.2.1.12                                       |  |
| used at the session   | used at teh period                                            |  |
| 1 saniye<br>0 B       | 1 saniye<br>0 B                                               |  |
| Remaining Quota       | <b>Remaining to be reset</b><br>13 saat, 33 dakika, 44 saniye |  |
| Unlimited Size        |                                                               |  |

ePati Cyber Security Technologies Inc. Mersin Universitesi Ciftlikkoy Kampusu Teknopark Idari Binasi Kat: 4 No: 411 Zip Code: 33343 Yenisehir / MERSIN / TURKIYE

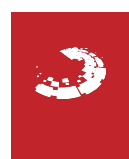